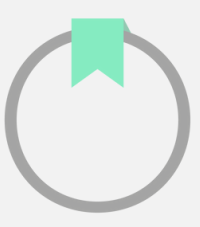

## Acesse os seus livros eletrônicos com o Adobe Digital Editions

Certifique-se de que seu e-Reader é compatível com arquivos DRM. Os arquivos do seu ecossistema de aprendizagem não serão compatíveis com o Kindle devido a restrições da própria Amazon.

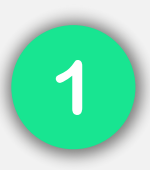

Baixe o Adobe Digital Editions no seu computador

**1.** Baixe e instale o Adobe Digital Editions no seu computador.

<u>Importante:</u> Outros aplicativos como Adobe Reader, Adobe Acrobat, entre outros, não serão compatíveis com os arquivos do seu ecossistema de aprendizagem.

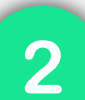

Autorize o Adobe Digital Editions

1. Abra o Adobe Digital Editions, clique no menu de ajuda e selecione a opção *"Autorizar computador"*.

2. Na opção *"Fornecedor do ebook"* selecione *"Odilo"*.

3. Nos campos *"ID e senha"* insira as mesmas credenciais que você utiliza para acessar seu ecossistema de aprendizagem.

4. Clique no botão *"Autorizar"*. O Adobe Digital Editions verificará seus dados e, se estiverem corretos, exibirá uma mensagem de confirmação indicando a conta Adobe ID à qual o computador foi vinculado.

## SIGA ESSAS INSTRUÇÕES SE TIVER ERRO COM O SEU ACESSO

**Desautorizar o Adobe Digital Edition** 

Pressione **Control+Shift+D** ou vá em **Ajuda > Apagar autorização**.

Na janela pop-up, clique em **Apagar autorização**.

## Autorizar o ADE novamente:

No menu, selecione Ajuda ou pressione **Control+Shift+U**.

Escolha Autorizar computador e preencha os seguintes dados:

Fornecedor: Seleccione "Odilo".

ID do fornecedor: Seu identificador de usuário.

Senha: Sua senha.

**Nota:** Se os problemas persistirem, use um **ID da Adobe.** Você pode criar uma conta no site da <u>Adobe</u>.

3

Baixe o ebook do ecossistema de aprendizagem para o seu computador

- 1. Acesse seu ecossistema de aprendizagem a partir do seu computador.
- 2. Escolha o eBook que você deseja e clique em *"Acessar"* ou *"Emprestar"*. 🔨
- 3. Clique na seta lateral que aparece no botão "Abrir" e selecione "Baixar para

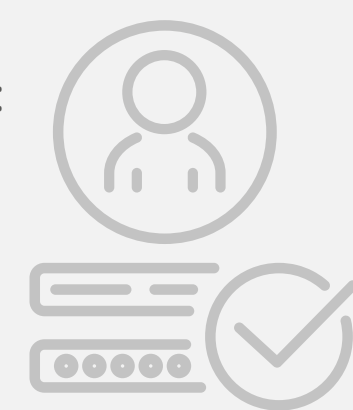

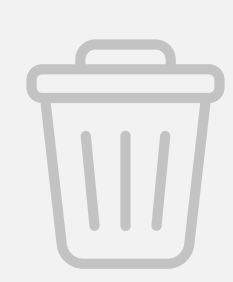

Adobe Digital Editions".

4. A descarga de um arquivo no formato ACSM começará. 🖄

5. Ao finalizar o download, abra o arquivo baixado e ele será aberto automaticamente no Adobe Digital Editions.

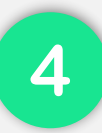

Transfira o ebook para o seu e-Reader

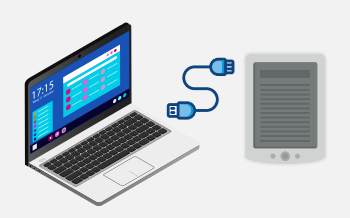

1. Abra o Adobe Digital Editions e conecte seu e-Reader ao seu computador. O nome do dispositivo aparecerá no painel esquerdo.

2. Selecione o título do livro que deseja transferir para o e-Reader, clique com

o botão direito e escolha a opção "Transferir para o dispositivo".

3. Desconecte o dispositivo do seu computador para poder iniciar a leitura.

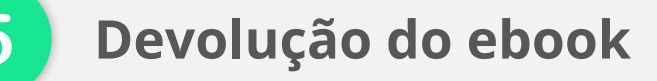

**1. Acesse o Adobe Digital Editions a partir do seu computador.** 

2. Clique com o botão direito no ebook e escolha a opção *"Devolver item emprestado"*.